# MyldTravel 簡易使用手冊

### 1. 登錄: EIP→MyIDTravel: https://www.myidtravel.com/desktop/

1.1 需求密碼: 首次進入 MYIdTravel 時請點選下方 Request Password。輸入 Mandarin Airline、員編,系統會送密碼確認信至公司信箱。請自行點選連結並設置個人密碼。

| myli                         | Travel |         |   |
|------------------------------|--------|---------|---|
| Employing Airline<br>Airline | -      |         | ~ |
| User<br>User ID              |        |         |   |
| Password<br>Your password    |        |         |   |
| i oui poootioi a             |        |         |   |
| Travel Mode                  | -      |         |   |
| Travel Mode<br>Duty          | -      | Leisure | ~ |
| Travel Mode<br>Duty          |        | Leisure | < |

|                                        | myIDTravel<br>Request new password / Register new user |                  |
|----------------------------------------|--------------------------------------------------------|------------------|
| Employing Airline<br>Mandarin Airlines |                                                        | ×                |
| User<br>51277                          |                                                        |                  |
|                                        |                                                        |                  |
| Back                                   |                                                        | Request Password |

1.2 登錄後確認父母/配偶/孩子(未滿 24 歲)之英文姓名

|   | AL                                                                                      |     |
|---|-----------------------------------------------------------------------------------------|-----|
|   | Traveller Selection                                                                     |     |
|   |                                                                                         |     |
|   | Select Travellers<br>Please select the travellers (max. 8 persons) from the list below. |     |
| - | CHANGHAN LEE                                                                            |     |
|   |                                                                                         |     |
| - |                                                                                         | 100 |
|   |                                                                                         |     |
|   |                                                                                         |     |
|   |                                                                                         |     |

\*系統顯示人事資料中父母/配偶/孩子(未滿 24 歲)之英文姓名

(在人事系統中未登錄英文姓名者,系統不會顯示姓名;若姓名有錯漏,請聯繫人行室更正)

| Menu                           |                                  | m   | <b>yID</b> Trav | el                |               |   |
|--------------------------------|----------------------------------|-----|-----------------|-------------------|---------------|---|
| CHANGHAN LEE<br>China Airlines |                                  | Fli | ight Sch        | edule Query       |               |   |
| New Flight / Ticket            | Find flights                     |     |                 |                   |               |   |
| Manage Bookings & Tickets      | One Way                          |     | F               | Return            | Multiple Legs |   |
| ID Agreements                  | Airline (optional)               |     |                 | Travel Status     |               |   |
| Flight List                    | All Airlines (from your own GDS) |     | ~               | R2 Standby        |               | ~ |
| English 🔫                      | From<br>Origin                   |     |                 | To<br>Destination |               |   |
| Logout                         | Departure                        |     |                 |                   |               |   |
|                                | Date<br>dd.MM.yyyy               | m   | Time<br>00:00 ~ | Class<br>Economy  |               | ~ |
|                                |                                  |     |                 |                   |               |   |

\*New Flight/Ticket: 開票/登記候位(Listing)

\*ID Agreement: 查詢與他航合約與禁運期,他航 Help desk 聯絡方式

\*Flight List: 查詢已登記航班與開立之機票/退票/更改訂位

## 2. 查找航班/開立友航機票

2.1 輸入開票航空公司/出發.抵達地/出發日期

| Find flights                       |                             |                         |                               |                      |   |
|------------------------------------|-----------------------------|-------------------------|-------------------------------|----------------------|---|
|                                    | One Way                     | Re                      | turn                          | Multiple Legs        |   |
| Airline (optional)<br>Hong Kong Ai | 部委翰空公司<br>rlines            | ×                       | Travel Status<br>R2 Standby   | 揭票超別 (此關語勿更動)        | ~ |
| From<br>TPE - TAIPEI               | HINK<br>TAIWAN TAOYUAN INTE | RNATIONAL AP $^{	imes}$ | To District<br>HKG - HONG KON | IG INTERNATIONAL APT | × |
| Date 13.12.2017                    | 計搭乘日期 (listing使用)           | Time<br>00:00 ∨         | Class<br>Economy              | 勿更動)                 | ~ |

#### \*請一段開一張票;以利後續線上退票

#### 2.2 確認欲開票/登記候位(Listing)之航班

| Dutbound flight                     |                                                                                   |                |                |          |
|-------------------------------------|-----------------------------------------------------------------------------------|----------------|----------------|----------|
| TAIPEI TAIWAN TAOYUA<br>10 Dec 2017 | N INTERNATIONAL APT (TPE) - HONG KONG INTI                                        | ERNATIONAL APT | (HKG)          | V        |
| Hong Kong Airlines                  | HX285                                                                             |                |                |          |
| 08:00<br>09:55                      | TPE TAIPEI TAIWAN TAOYUAN<br>INTERNATIONAL APT<br>HKG HONG KONG INTERNATIONAL APT | 1h 55m         | 0 Stops        | S) 🙄     |
| S                                   | how details                                                                       | Chang          | e flight       |          |
|                                     |                                                                                   |                | and the second | -        |
| Back                                |                                                                                   |                | -              | Continue |

#### 2.3 顯示票價

| ong Kong Airlines                                                                    |                                       |
|--------------------------------------------------------------------------------------|---------------------------------------|
| FAIPEI TAIWAN TAOYUAN INTERNATIONAL APT (TPE) -<br>HONG KONG INTERNATIONAL APT (HKG) |                                       |
| EE, CHANGHAN Mr.                                                                     |                                       |
| Total Fare<br>Total Government taxes<br>myIDTravel Fee                               | 230.00 HKE<br>131.00 HKE<br>11.00 HKE |
| Total Hong Kong Airlines                                                             | 372.00 HKL                            |
| Price information**                                                                  | 1430 TWI                              |
|                                                                                      |                                       |

#### 2.4 輸入旅客資料:生日/護照資料

| EE, CHANGHAN                         |            |
|--------------------------------------|------------|
| Date of birth<br>(dd MM yyyy)        |            |
| 05.05.1983                           | <u></u>    |
| Nationality                          |            |
| TAIWAN                               | ~          |
| Document Type                        |            |
| Passenger passport                   | ~          |
| Document number                      |            |
| 123456789                            |            |
| Document issuing country             |            |
| TAIWAN                               | ×          |
| Document expiry date<br>(dd.MM.yyyy) |            |
| 05.05.2020                           | <u> </u>   |
|                                      |            |
|                                      | Automation |
| Back                                 | Continue   |

### 2.5 輸入聯絡方式/付款信用卡資料

| Travellers                                                                                                    |                                          |
|----------------------------------------------------------------------------------------------------|------------------------------------------|
| LEE, CHANGHAN Mr.                                                                                                    |                                          |
| STREET, STREET, STREET |                                          |
| Contact Information                                                                                                    |                                          |
| Phone number 1                                                                                                    | Phone number 2 (optional)                |
| 0912345678                                                                                                    | +00 000 000 000                          |
| Mobile number (optional)                                                                                                    |                                          |
| +00 000 000                                                                                                    |                                          |
|                                                                                                    |                                          |
| E-mail address                                                                                                    | Repeat E-mail address                    |
| 51277@mandarin-airlines.com                                                                                                    | 51277@mandarin-airlines.com              |
|                                                                                                    |                                          |
|                                                                                                    |                                          |
| Payment for Hong Kong Airlines                                                                                                    |                                          |
| Please insert your credit card information. The ticket costs of                                                                                                    | 372.00 HKD will be charged on this card. |
| Credit Card*:                                                                                                    | Card Number:                             |
| Master Card/Eurocard                                                                                                    | 00000000000000                           |
| Valid. Code:                                                                                                    | Valid until:                             |
| 123                                                                                                    | 05/2020                                  |
|                                                                                                    |                                          |
|                                                                                                    | wn and select 'Next' to continue.        |

# 3. 查詢他航航班狀態

|                                     | Flight Schedule [                                   | Display                   |                     |            |
|-------------------------------------|-----------------------------------------------------|---------------------------|---------------------|------------|
|                                     |                                                     |                           |                     |            |
|                                     |                                                     |                           |                     |            |
| Outbound flight                     |                                                     |                           |                     |            |
| TAIPEI TAIWAN TAOYUA<br>13 Dec 2017 | N INTERNATIONAL APT (TPE) - HONG KONG               | INTERNATIONAL APT         | (HKG)               |            |
| Selectable Flights C                | only. Please untick the select box in case you w    | ant to see flights on the | ese route(s) that y | ou are not |
| eligible to book                    |                                                     | _                         |                     | -          |
| Hong Kong Airlines                  | HX285                                               |                           |                     |            |
| 1922                                |                                                     | 1h 55m                    | 0 Stops             | S) 🙄       |
| 08:00                               |                                                     | 111 0 0111                |                     |            |
| 08:00<br>09:55                      | INTERNATIONAL APT<br>HKG HONG KONG INTERNATIONAL AP | Т                         |                     |            |

| r ngrit Detailo  |                                                                    |   |
|------------------|--------------------------------------------------------------------|---|
| TAIPEI TAIWAN TA | AOYUAN INTERNATIONAL APT (TPE) - HONG KONG INTERNATIONAL APT (HKG) | _ |
| Flight Number    | HX285 (S) (C)                                                      |   |
| Airline          | Hong Kong Airlines                                                 |   |
| Date             | 13.12.2017                                                         |   |
| Departure        | 08:00 from TAIPEI TAIWAN TAOYUAN INTERNATIONAL APT Airport (TPE)   |   |
| Arrival          | 09:55 at HONG KONG INTERNATIONAL APT Airport (HKG)                 |   |
| Aircraft Type    | 333                                                                |   |
| Seats available  | C9 D9 J9 Z9 Y9 B9 H9 K9 L9 M9 N9 S9 X9 Q9 T9 V9 W9 O9 R5 E         |   |
|                  | S ZL S ZM S ZH                                                     | ] |

\*費率分為 ZL/ZM/ZH 三種等級,詳細內容請參考附件

### 4. 查詢已開立機票/更改訂位

4.1 點選 Flight List,系統顯示目前該使用者已開立之機票與訂位

| Ω                         | Flight List              | t                      |                 |                                                |                                                                  |                            |                                  |   |
|---------------------------|--------------------------|------------------------|-----------------|------------------------------------------------|------------------------------------------------------------------|----------------------------|----------------------------------|---|
| Chang-Han Lee             | Travel Date              | From / To              | Booking<br>Code | Passenger Name                                 | Ticket Number                                                    | Status (*)                 | Total                            | ~ |
| Mandarin Airlines         | 06.05.2018<br>07.05.2018 | TPE - HKG<br>HKG - AMS | UR2DJL          | Chang-Han Lee<br>Nian-Sheng Li<br>Jui-Chin Yeh | <u>160-2364373809</u><br><u>160-2364373810</u><br>160-2364373811 | ISSUED<br>ISSUED<br>ISSUED | 1368 HKD<br>1368 HKD<br>1368 HKD | ~ |
| New Flight / Ticket       | 1000                     |                        |                 |                                                |                                                                  |                            |                                  |   |
| Manage Bookings & Tickets |                          |                        |                 |                                                |                                                                  |                            |                                  |   |
| ID Agreements             |                          |                        |                 |                                                |                                                                  |                            |                                  |   |
| Flight List               |                          |                        |                 |                                                |                                                                  | 1                          |                                  |   |
| English <del>-</del>      |                          |                        |                 |                                                |                                                                  |                            |                                  |   |
| Change password           |                          |                        |                 |                                                |                                                                  |                            |                                  |   |
| Logout                    |                          |                        |                 |                                                |                                                                  |                            |                                  |   |

#### 4.2 點選訂位代號連結,顯示詳細航班訊息與機票號碼

| 0                         | Your flights    |                                                                                |                       |
|---------------------------|-----------------|--------------------------------------------------------------------------------|-----------------------|
| 25                        | TPE TAIPEI TAIW | IAN TAOYUAN INTERNATIONAL APT - HKG HONG KONG INTERNATIONAL APT                | 06.05.2018            |
| Chang-Han Lee             |                 | CX403                                                                          | Economy / R2 Standby  |
| Mandarin Airlines         | 09:05<br>11:05  | TPE TAIPEI TAIWAN TAOYUAN INTERNATIONAL APT<br>HKG HONG KONG INTERNATIONAL APT | listed                |
| New Flight / Ticket       | HKG HONG KON    | G INTERNATIONAL APT - AMS AMSTERDAM SCHIPHOL                                   | 07.05.2018            |
| Aanage Bookings & Tickets |                 | 02071                                                                          | Eastarry / D2 Standby |
| ID Agreements             | 00:15           | HKG HONG KONG INTERNATIONAL APT                                                | Economy / R2 Standby  |
| Flight List               | 06:40           | AMS AMSTERDAM SCHIPHOL                                                         | listed                |
| English 👻                 |                 |                                                                                |                       |
| Change password           |                 | Rebook All                                                                     |                       |
| Logout                    |                 | Cancel                                                                         |                       |
|                           |                 | Cancel All                                                                     |                       |

4.3 點選欲更改行程之訂位代號,再選下方 Rebook。在 Date 選擇欲搭乘航班日期後點選下方 Continue。

| Chang-Han Lee<br>Mandarin Airlines |   | Rebooking         Coupons         Please select the coupons and date for which you want to create a new listing/booking         TPE TAIPEI TAIWAN TAOYUAN INTERNATIONAL APT - HKG HONG KONG INTERNATIONAL APT         06.05.2018 |                                                                              |          |       |          |
|------------------------------------|---|----------------------------------------------------------------------------------------------------|------------------------------------------------------------------------------|----------|-------|----------|
| New Flight / Ticket                |   | 09:05<br>11:05                                                                                                    | TPE TAIPEI TAIWAN TAOYUAN INTERNATIONAL -<br>HKG HONG KONG INTERNATIONAL APT | APT      | Econo | listed   |
| Manage Bookings & Tickets          |   | - 1                                                                                                    | Date                                                                         |          |       | Time     |
| ID Agreements                      |   | 24.05.2018                                                                                                    |                                                                              | <b>m</b> | 00:00 | ~        |
| Flight List                        |   |                                                                                                    |                                                                              | 1-       |       |          |
| English 👻                          | - | Back                                                                                                    |                                                                              |          |       | Continue |
| Change password                    |   |                                                                                                    |                                                                              |          |       |          |
| Logout                             | - |                                                                                                    |                                                                              |          |       |          |

### 5. 取消訂位/退票

#### \*\*注意:部份廉價航空(例如 IT 台灣虎航)並無機票號碼,只有訂位,因此只要全程未搭乘之訂位取 消,系統即辦理自動退款至原信用卡作業。詳情請參考各家 ID Agreement。

5.1 點選 Flight List 後點選欲取消之訂位,而後點選下方 Cancel

| 0                         | , | /our flights        |                                                                                |                      |  |
|---------------------------|---|---------------------|--------------------------------------------------------------------------------|----------------------|--|
| 25                        |   | TPE TAIPEI TAIWAN T | AOYUAN INTERNATIONAL APT - HKG HONG KONG INTERNATIONAL APT                     | 06.05.2018           |  |
| Chang-Han Lee             |   |                     | CX403                                                                          | Economy / R2 Standby |  |
| Mandarin Airlines         |   | 09:05<br>11:05      | TPE TAIPEI TAIWAN TAOYUAN INTERNATIONAL APT<br>HKG HONG KONG INTERNATIONAL APT | listed               |  |
| New Flight / Ticket       |   |                     |                                                                                | 07.05.2019           |  |
| Manage Bookings & Tickets |   | ING HOING KOING INT | 07.05.2018                                                                     |                      |  |
| ID Agreements             |   | -                   | CX271                                                                          | Economy / R2 Standby |  |
| Flight List               |   | 00:15<br>06:40      | HKG HONG KONG INTERNATIONAL APT<br>AMS AMSTERDAM SCHIPHOL                      | listed               |  |
| English 🗸                 |   |                     | Rebook                                                                         |                      |  |
| Change password           | - |                     | Rebook All                                                                     |                      |  |
| Logout                    |   |                     | Cancel                                                                         |                      |  |
|                           |   | Cancel All          |                                                                                |                      |  |

5.2 欲辦理線上機票退票,請先確認該張機票之訂位已全部取消

5.3 點選 Flight List,選擇欲辦退之機票票號,點選下方 Refund

| Tickets                                            |                                 |
|----------------------------------------------------|---------------------------------|
| Ticket number<br>Status<br>Traveller               | 160-2364373809<br>ISSUED        |
| Booking reference                                  | UR2DJL                          |
| TAIPEI TAIWAN TAOYUAN INTERNATIONAL APT (TPE) – HO | NG KONG INTERNATIONAL APT (HKG) |
| Coupon Status<br>Class<br>Ticket Type              | open<br>Economy<br>STANDBY      |
| HONG KONG INTERNATIONAL APT (HKG) - AMSTERDAM SC   | CHIPHOL (AMS)                   |
| Coupon Status<br>Class<br>Ticket Type              | open<br>Economy<br>STANDBY      |
| Show pricing                                       | Refund                          |

# 6. 常見無法開票錯誤訊息

#### 6.1 進公司未滿 6 個月: Minimum Days of Employment not obtained

| Flight Details                                                                               |                                                                                                    |                                             |           |          |  |  |
|----------------------------------------------------------------------------------------------|----------------------------------------------------------------------------------------------------|---------------------------------------------|-----------|----------|--|--|
| TAIPEI TAIWAN TAOYUAN INTERNATIONAL APT (TPE) - HONG KONG INTERNATIONAL APT (HKG)            |                                                                                                    |                                             |           |          |  |  |
| Flight Number<br>Airline<br>Date<br>Departure<br>Arrival<br>Aircraft Type<br>Seats available | CX463 <sup>(c)</sup><br>Cathay Pacific<br>27.11.2017<br>06:00 from TAIPEI TAIWAN TAOYUAN INTERNATIO<br>07:50 at HONG KONG INTERNATIONAL APT Airport<br>359<br>J9 C9 D9 I9 W9 R9 E9 Y9 B9 H9 K9 M9 L4 V0 G0 SC | DNAL APT Airpo<br>t (HKG)<br>D NO <b>OO</b> | ort (TPE) |          |  |  |
| Additional Informa                                                                           | ition                                                                                                    | \$ ZL                                       | (ع) ZM    | (S))) ZH |  |  |
| Minimum Days of employment not obtained                                                      |                                                                                                    |                                             |           |          |  |  |

6.2 開票身份不符雙方合約:PTC/Travelgroup not allowed. (舉例:國泰不接受父母開立優待機票)

| Flight Details                                                                               |                                                                                                    |               |                  | ×           |
|----------------------------------------------------------------------------------------------|----------------------------------------------------------------------------------------------------|---------------|------------------|-------------|
| TAIPEI TAIWAN T                                                                              | AOYUAN INTERNATIONAL APT (TPE) - HONG KONG INTER                                                                                                    | NATIONAL      | APT (HKG)        |             |
| Flight Number<br>Airline<br>Date<br>Departure<br>Arrival<br>Aircraft Type<br>Seats available | CX463 (S)<br>Cathay Pacific<br>02.05.2018<br>06:00 from TAIPEI TAIWAN TAOYUAN INTERNATIONAL APT Airp<br>07:45 at HONG KONG INTERNATIONAL APT Airport (HKG)<br>333<br>J6 C5 D5 I4 U4 P0 Y9 B9 H9 K9 M9 L9 V9 G9 S9 N9 Q9 <b>O9</b> X9 | port (TPE)    |                  |             |
| Additional Information                                                                       | on                                                                                                    | (\$) ZL       | (S)) ZM          | (S)))ZH     |
| PTC/Travelgroup no<br>ID Agreements page                                                     | ot allowed. At least one of the selected passenger is not eligible to e.                                                                                                    | travel on thi | s airline. Pleas | e check the |

### 附件 1.ZED 費率 ZL/ZM/ZH

### **1.1 ADULT**

| TPM range   | ZL/YR2 | ZM/YR2 | ZH/YR2 |       |
|-------------|--------|--------|--------|-------|
| 1 - 450     | 15     | 24     | 44     |       |
| 451 - 750   | 19     | 29     | 49     |       |
| 751 - 1600  | 29     | 39     | 59     |       |
| 1601 - 3200 | 39     | 59     | 99     |       |
| 3201 - 4080 | 49     | 69     | 109    |       |
| 4081 - 5000 | 59     | 79     | 119    |       |
| 5001 - 6100 | 69     | 89     | 129    |       |
| 6101 - 7100 | 79     | 109    | 159    |       |
| 7101 - 9999 | 99     | 129    | 179    |       |
|             |        |        |        | <br>- |

## **1.2. CHILD : 67 PERCENT OF ADULT FARES**